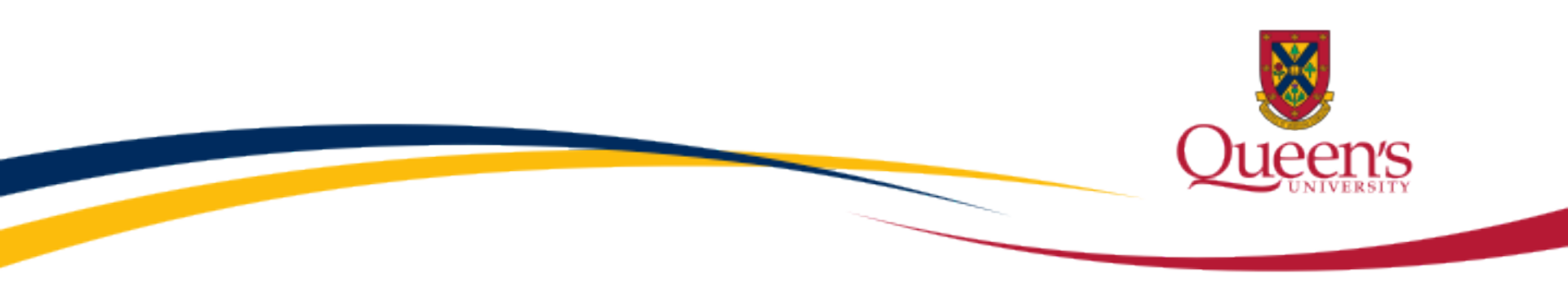

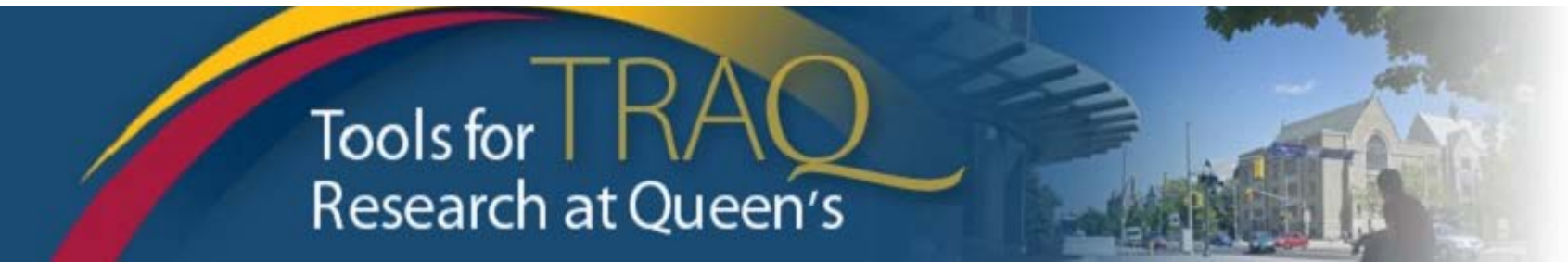

# TRAQ – Human Ethics Module

General Research Ethics Board (GREB)

Applying for GREB Certification

Researcher Coordinator's User Manual

Rev. June 2015

# Accessing the TRAQ Researcher Portal

- Queen's faculty and staff should use their regular Queen's NetID and strong password\* to log into the TRAQ Researcher Portal through <u>MyQueensU/SOLUS</u>. (Once in MyQueensU, click on My Applications, and then on Go to the TRAQ Researcher Portal hyperlink.)
- The Researcher Portal is also available through the <u>TRAO website</u>.

\*Information regarding managing your <u>Queen's NetID</u> and <u>strong password</u> is available on the ITS website.

| Queen's University |                                                                          | ● Pages ○ People Search Queen's | Q Log in to: 🔻 ୶ |
|--------------------|--------------------------------------------------------------------------|---------------------------------|------------------|
| Sign <b>On</b>     |                                                                          |                                 |                  |
|                    | Sign On NetID: Password: Log In                                          |                                 |                  |
|                    | <ul> <li>Don't have a NetID?</li> <li>Forgotten Your NetID Pa</li> </ul> | assword?                        |                  |

## Accessing the Researcher Portal (Cont.)

- Queen's students and external users, trying to log in for the **first time**, will need to complete the <u>Self Registration Form</u> before they can access the Researcher Portal. Once you have registered, you will receive an automatic email with instructions on setting up your own password. From then on, you will access the Researcher Portal through the <u>Post-Registration Login Site</u>.
- When logging in through the Post Registration Login site, your username is the email address provided at the time of registration.

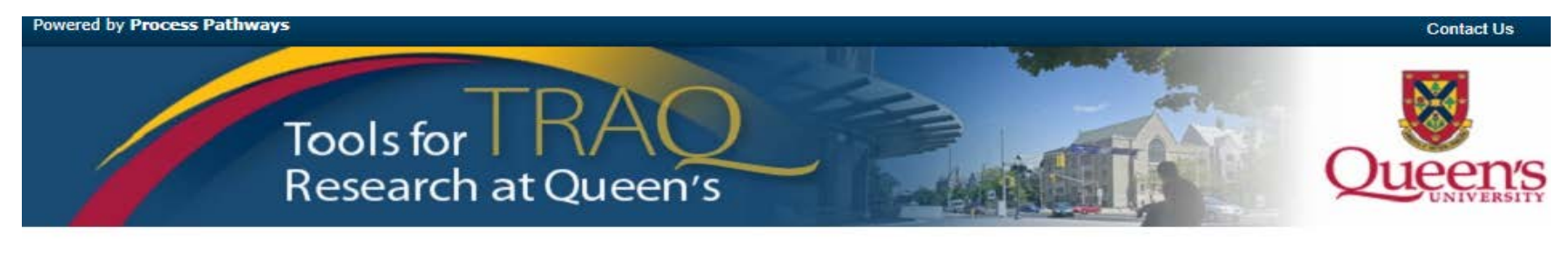

|                               | Login 🕞 |
|-------------------------------|---------|
| Jsername                      |         |
|                               |         |
| Password                      |         |
|                               |         |
|                               |         |
| Login Register Reset Password |         |

## **Researcher Portal – Describing the Homepage**

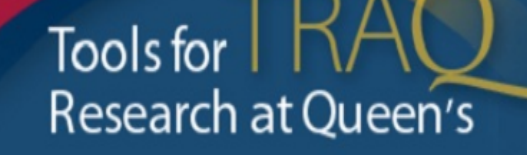

Click on Apply New to access the Human Ethics applications.

| Role : Principal Investigator                        |     |
|------------------------------------------------------|-----|
| Applications (Saved - Not Submitted)                 | (1) |
| Applications (Submitted - Requiring My Attention)    | (0) |
| My Reminders                                         | (0) |
| Applications (Submitted - Under Review) [Click here] |     |
| Applications (Submitted - Post Review) [Click here]  |     |
| Applications (Withdrawn) [Click here]                |     |

#### Role: Project Team Member

| Applications (Saved - Not Submitted)                                                                                                    | (0) |
|----------------------------------------------------------------------------------------------------|-----|
| Applications (Submitted - Requiring My Attention)                                                                                                    | (0) |
| My Reminders                                                                                                    | (0) |
| Applications (Submitted - Under Review) [Click here]                                                                                                    |     |
| Applications (Submitted - Post Review) [Click here]                                                                                                    |     |
| Applications (Withdrawn) [Click here]                                                                                                    |     |
| My Reminders<br>Applications (Submitted - Under Review) [Click here]<br>Applications (Submitted - Post Review) [Click here]<br>Applications (Withdrawn) [Click here] | (0) |

Useful Links

News

Settings

All users have **Principal Investigator** and **Project Team Member** roles. Depending on your role in a particular study, you will be able to access your files (Human Ethics and Biohazard certifications, and TRAQ DSS Form/Agreement Review applications) under one role or the other.

# Starting a New Human Ethics Form

Any research project involving human participants, **whether funded or not**, must receive ethics approval of one of the Ethics Boards prior to the start of the project.

- Non-Health Sciences (Social Sciences) submit to the General Research Ethics Board (GREB)
- Health Sciences and affiliated teaching hospitals submit to Health Sciences Research Ethics Board (HSREB)

#### **New Application Forms**

#### GREB

| Application Name                                                                                                    | Description        |                                                                                                    | Status       |  |  |  |
|----------------------------------------------------------------------------------------------------|--------------------|----------------------------------------------------------------------------------------------------|--------------|--|--|--|
| GENERAL RESEARCH ETHICS BOARD<br>APPLICATION FORM for ETHICS CLEARANCE<br>(Social Sciences and Humanities)          | Updated form - Ja  | The names of the forms are hyperlinks, click on them once to open a blank application.                                                     |              |  |  |  |
| HSREB                                                                                                    |                    | * HSREB applicants must choose between two application forms: the long form and short form for low risk studies. Please contact the Ethics |              |  |  |  |
| Application Name                                                                                                    | Description        | Coordinator of the HSREB if you are unsure which form yo                                                                                   | ou should be |  |  |  |
| HEALTH SCIENCES RESEARCH ETHICS BOARD<br>APPLICATION FORM for ETHICS CLEARANCE                                      | HSREB form - upd   | completing.                                                                                                    |              |  |  |  |
| Health Sciences Research Ethics Board Short<br>Form for Critical Enquiry, Chart reviews,<br>Questionnaires, Surveys | To be used for: ch | art review, critical enquiry etc.                                                                                                    | Open         |  |  |  |

# **Project Info tab**

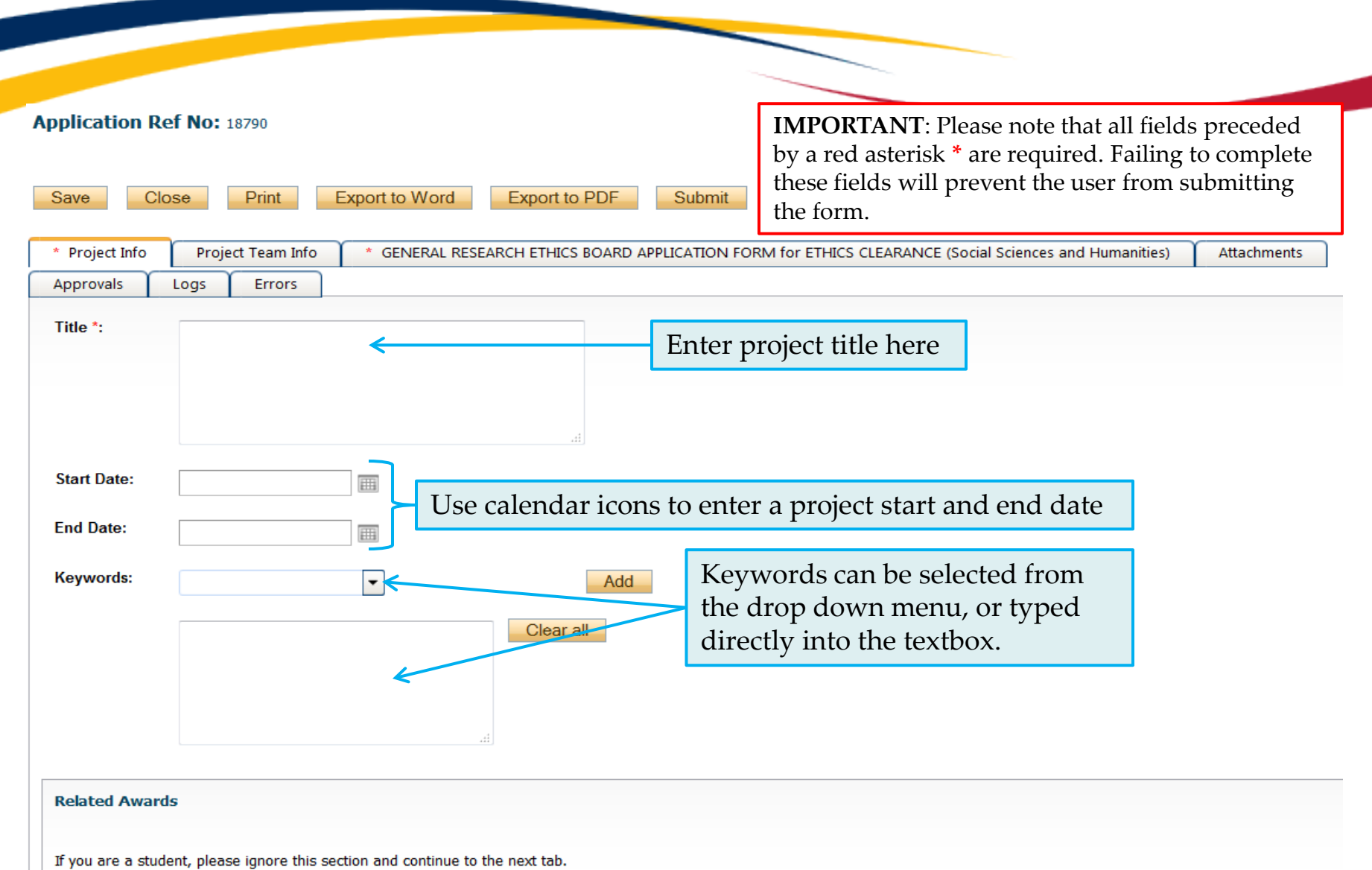

If you are a non-student ( e.o. faculty, staff) and have annlied for or have been awarded, research funding, click 'Search' to locate and attach the related research funding. If the related

## **Project Info tab – Related Awards**

- If the PI's project is receiving funding, either through a grant or contract, it is important to link the TRAQ DSS Form to the human ethics application.
- Use the side bar to scroll down to the 'Related Awards' section of the Project Info tab screen and click on the yellow 'Search' button to view the PI's submitted TRAQ DSS Forms.

| Start Date:            |                                                                                                | Ē                                                      |                                                                                                    |                                                    |                                                                                                    |                                                                                                    |                           |
|------------------------|------------------------------------------------------------------------------------------------|--------------------------------------------------------|----------------------------------------------------------------------------------------------------|----------------------------------------------------|----------------------------------------------------------------------------------------------------|----------------------------------------------------------------------------------------------------|---------------------------|
| End Date:<br>Keywords: |                                                                                                |                                                        | Clear                                                                                                    | Add<br>r all                                       | <b>IMPORTANT</b> : As a should first transfer<br>Team Info tab before<br>the human ethics ap<br>Project Team Info tab | Project Team member, you<br>the role of PI on the Project<br>linking the TRAQ DSS Fo<br>plication. Please see slides<br>of or instructions. | 1<br>et<br>orm to<br>5 on |
| Related Awards         | s<br>ent, please ignore t<br>student ( e.g facult<br>is not found please<br>ard # 1<br>isplay. | this section<br>ty, staff) an<br>e ignore thi<br>Title | and continue to the next tab<br>d have applied for, or have b<br>s section and continue to the<br>Award Status | een awarded, research<br>next tab.<br>PI Last Name | funding, click <b>'Search'</b> to locate<br>PI First Name                                                             | and attach the related research funding.<br>Sponsors Summary                                                                                | If the related            |
|                        |                                                                                                |                                                        |                                                                                                    |                                                    |                                                                                                    |                                                                                                    |                           |

## **Project Info tab – Related Awards (Cont.)**

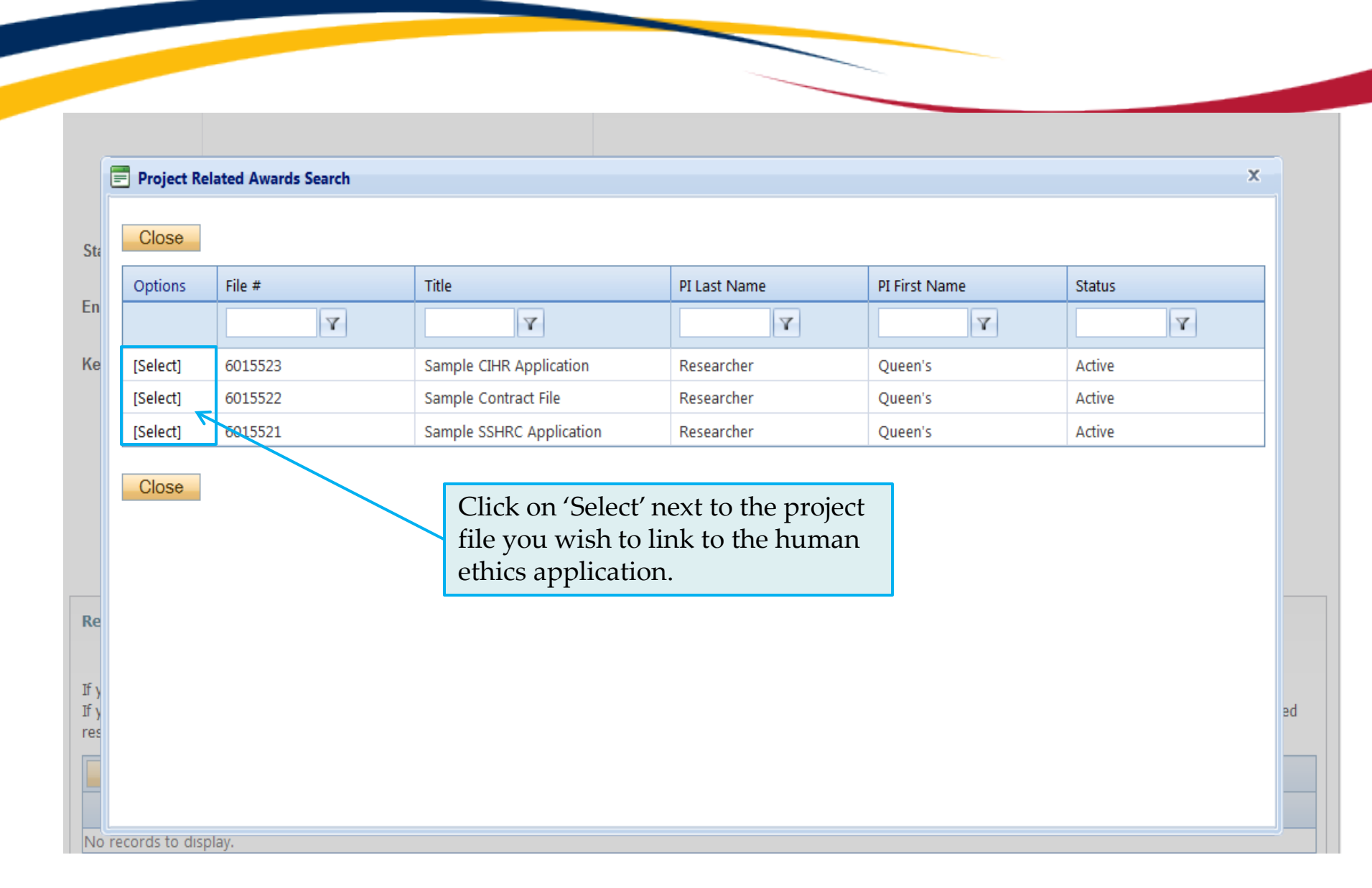

## **Project Team Info tab**

• The top section of the Project Team Info tab (Principal Investigator section) is automatically filled out with the information of the person who created the application. If you click the Save and Close buttons, you will see that the application is still available to you under **Role: Principal Investigator**.

| * Project Info                          | Project Team Info                                      | * GENERAL R                                | ESEARCH ETHI           | ICS BOARD APPL    | ICATION FORM for       | FETHICS CLEARANC     | E (Social Sciences and Humanities)        | Attachments           |
|-----------------------------------------|--------------------------------------------------------|--------------------------------------------|------------------------|-------------------|------------------------|----------------------|-------------------------------------------|-----------------------|
| Approvals                               | Logs Errors                                            |                                            |                        |                   |                        |                      |                                           |                       |
|                                         |                                                        |                                            |                        |                   |                        |                      |                                           |                       |
| Principal Inv                           | /estigator                                             |                                            |                        |                   |                        |                      |                                           |                       |
| instructions : Do I                     | not hand type data for this                            | s section. The Princ                       | cipal Investigat       | or (PI) section d | efault populates wi    | th the researcher pr | ofile data for the project team membe     | r who creates the fil |
| f you are not the<br>researcher profile | PI, click the Change PI bu<br>to the Other Project Tea | itton to search for<br>m Info section belo | and select an a<br>ow. | alternate resear  | cher profile. If you l | oad an alternate res | searcher profile to the PI section, be su | ure to reload your    |
|                                         | ····,···,                                              |                                            |                        |                   |                        |                      |                                           |                       |
| Change Pl                               | Refresh                                                |                                            |                        |                   |                        |                      |                                           |                       |
| Changern                                | Honosh                                                 |                                            |                        |                   |                        |                      |                                           |                       |
| Prefix:                                 | Dr. 👻 Las                                              | st Name*: Re                               | esearcher              |                   |                        | First Name*:         | Queen's                                   |                       |
|                                         |                                                        |                                            |                        |                   |                        |                      |                                           |                       |
|                                         |                                                        |                                            |                        |                   |                        |                      |                                           |                       |
| Affiliation*:                           | Faculty of Arts and S                                  | cience\GREB\Unit                           | REB Business           |                   |                        | -                    |                                           |                       |
|                                         |                                                        |                                            |                        |                   |                        |                      |                                           |                       |
|                                         |                                                        |                                            |                        |                   |                        |                      |                                           |                       |
| Rank:                                   | Associate Professor                                    | •                                          |                        |                   |                        |                      |                                           |                       |
| Gender:                                 | Female                                                 | -                                          |                        | Institution:      | Queen's Univer         | sity 🔻               |                                           |                       |
|                                         |                                                        |                                            |                        |                   |                        |                      |                                           |                       |
|                                         |                                                        |                                            |                        |                   |                        |                      |                                           |                       |
| Phone1:                                 | 613-533-6000                                           |                                            |                        | Phone2:           |                        |                      |                                           |                       |
| Email*:                                 | queens.researcher                                      | @queensu.ca                                |                        | Fax:              |                        |                      |                                           |                       |
| Primary                                 |                                                        |                                            |                        | Alternate         |                        |                      |                                           |                       |
| Address:                                |                                                        |                                            |                        | Address:          |                        |                      |                                           |                       |
|                                         |                                                        |                                            |                        |                   |                        |                      |                                           |                       |
|                                         |                                                        |                                            |                        |                   |                        |                      |                                           |                       |

## PI Role versus Project Team Member Role

- When a new application is created, TRAQ automatically designates the creator of the application as PI.
- The role of the applicant from PI to Project Team Member will need to be modified to ensure the application will follow the proper process. This can be done at any point during the completion of the form.
- As long as the applicant remains PI the application will continue to be accessible from the TRAQ Researcher Portal home page under **Role: Principal Investigator**.

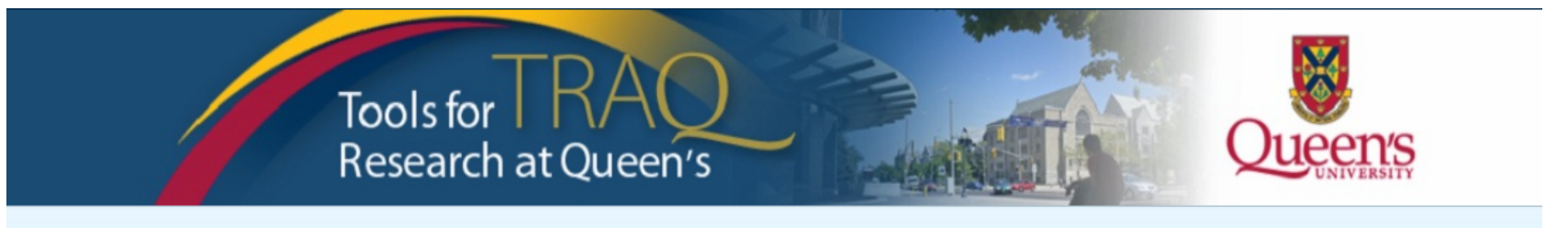

**Dolo: Droject Team Membe** 

APPLY NEW News Useful Links Settings

| Role : Principal Investigator                        |     |
|------------------------------------------------------|-----|
| Applications (Saved - Not Submitted)                 | (1) |
| Applications (Submitted - Requiring My Attention)    | (0) |
| My Reminders                                         | (0) |
| Applications (Submitted - Under Review) [Click here] |     |
| Applications (Submitted - Post Review) [Click here]  |     |
| Applications (Withdrawn) [Click here]                |     |

| Kole. Project reallimentuel                     |        |  |
|-------------------------------------------------|--------|--|
| Applications (Saved - Not Submitted)            | (0)    |  |
| Applications (Submitted - Requiring My Attentio | n) (0) |  |
| My Reminders                                    | (0)    |  |
| Applications (Submitted - Under Review) [Click  | here]  |  |
| Applications (Submitted - Post Review) [Click h | ere]   |  |
| Applications (Withdrawn) [Click here]           |        |  |
| Applications (withdrawn) [Click nere]           |        |  |

## **Project Team Info Tab – Change PI**

• To change the role of PI over to another researcher, click on Change PI. **Important: DO NOT** change P.I.'s "Last Name" and "First Name" manually – always use "Change PI" feature.

| * Project Info                                                     | Project Team Info * GENERAL RESEAR                                                                                                    | RCH ETHICS BOARD APPLICATION                                               | FORM for ETHICS CLEARANC                                          | CE (Social Sciences and Humanities)                                            | Attachments                                    |
|--------------------------------------------------------------------|----------------------------------------------------------------------------------------------------|----------------------------------------------------------------------------|-------------------------------------------------------------------|--------------------------------------------------------------------------------|------------------------------------------------|
| Approvals                                                          | Logs Errors                                                                                                    |                                                                            |                                                                   |                                                                                |                                                |
|                                                                    |                                                                                                    |                                                                            |                                                                   |                                                                                |                                                |
| Principal Inv                                                      | estigator                                                                                                    |                                                                            |                                                                   |                                                                                |                                                |
| Instructions : Do no<br>If you are not the F<br>researcher profile | ot hand type data for this section. The Principal I<br>PI, click the Change PI button to search for and s<br>to the Other Project Team Info section below. | nvestigator (PI) section default po<br>elect an alternate researcher profi | pulates with the researcher pr<br>le. If you load an alternate re | rofile data for the project team mem<br>searcher profile to the PI section, be | ber who creates the fil<br>sure to reload your |
| Change PI                                                          | Refresh                                                                                                    |                                                                            |                                                                   |                                                                                |                                                |
| Prefix:                                                            | Dr.      Last Name*: Resear                                                                                                    | cher                                                                       | First Name*:                                                      | Queen's                                                                        |                                                |
|                                                                    |                                                                                                    |                                                                            |                                                                   |                                                                                |                                                |
| Affiliation*:                                                      | Faculty of Arts and Science\GREB\Unit REB B                                                                                                    | usiness                                                                    | •                                                                 |                                                                                |                                                |
| Rank:                                                              | Associate Professor                                                                                                    |                                                                            |                                                                   |                                                                                |                                                |
| Gender:                                                            | Female                                                                                                    | Institution: Quee                                                          | en's University 🔹                                                 |                                                                                |                                                |
|                                                                    |                                                                                                    |                                                                            |                                                                   |                                                                                |                                                |
| Phone1:                                                            | 613-533-6000                                                                                                    | Phone2:                                                                    |                                                                   |                                                                                |                                                |
| Email*:                                                            | queens.researcher@queensu.ca                                                                                                    | Fax:                                                                       |                                                                   |                                                                                |                                                |
| Primary<br>Address:                                                |                                                                                                    | Alternate<br>Address:                                                      |                                                                   |                                                                                |                                                |
|                                                                    |                                                                                                    |                                                                            |                                                                   |                                                                                |                                                |

## **Transferring PI Role to Another Researcher**

• Search the Investigator List for the name of the person to be assigned as PI. The list can be searched in a variety of ways, i.e. type the last name of the person in the "Last Name" field, use the filter beside it to select a search criteria such as "EqualTo" or "Contains".

| Investigtor List                   |                       |            |                                       |                                                    | -12 G - D X                                                                  |
|------------------------------------|-----------------------|------------|---------------------------------------|----------------------------------------------------|------------------------------------------------------------------------------|
| Close<br>Instructions : Search for | r and select the rese | earch      | er profile you want to load to this a | oplication                                         | file. If the project team member does not have a researcher profile, contact |
| your system administrat            | or for guidance.      |            |                                       |                                                    |                                                                              |
|                                    | Start With            | <u>©</u> A | ny part                               |                                                    |                                                                              |
| Last Name:                         |                       |            | NoFilter                              |                                                    |                                                                              |
| First Name:                        |                       |            | Contains                              |                                                    |                                                                              |
|                                    |                       |            | DoesNotContain                        |                                                    |                                                                              |
| Search F                           | Reset                 |            | StartsWith                            |                                                    |                                                                              |
|                                    |                       |            | EndsWith                              |                                                    |                                                                              |
|                                    |                       |            | EqualTo                               |                                                    |                                                                              |
| Options                            | Last Name             |            | NotEqualTo                            |                                                    | Primary Affiliation                                                          |
|                                    |                       |            | GreaterThan                           |                                                    |                                                                              |
|                                    |                       | 1          | LessThan                              |                                                    | ¥                                                                            |
| Select                             | Investigator          |            | GreaterThanOrEqualTo                  | Faculty of Arts and Science\GREB\Unit REB Business |                                                                              |
|                                    |                       |            | Retwoon                               |                                                    |                                                                              |
| Close                              |                       |            | NotBetween                            |                                                    |                                                                              |
|                                    |                       |            | IsEmpty                               |                                                    |                                                                              |
|                                    |                       |            | NotIsEmpty                            |                                                    |                                                                              |
|                                    |                       |            | IsNull                                |                                                    |                                                                              |
|                                    |                       |            | NotIsNull                             |                                                    |                                                                              |
|                                    |                       |            |                                       |                                                    |                                                                              |

## **Transferring PI Role to Another Researcher**

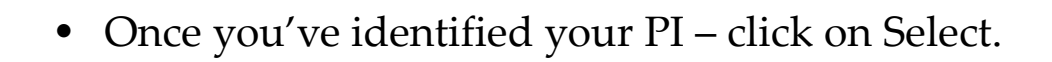

| Options | Last Name      | First Name | Primary Affiliation                                |
|---------|----------------|------------|----------------------------------------------------|
|         | Investigator Y | Υ          | Υ                                                  |
| Select  | Investigator   | Principal  | Faculty of Arts and Science\GREB\Unit REB Business |

• If you are unable to identify the person you are looking for from the investigators list, please email the TRAQ Helpdesk (<u>traq@queensu.ca</u>). Your email should include the person's full name, title, business address and email address. You will be notified as soon as the person has been added to the investigators list and will then be able to transfer the PI role over to them.

## **Transferring PI Role to Another Researcher (Cont.)**

- Project Team Info will automatically be updated with PI's information.
- At this point, you will also notice that the Submit button, previously located at the top of the form, has disappeared.
- Important: the next step is to add yourself to the application as a team member. <u>This must be done</u> <u>before you close the application</u>. Failing to do so will result in you losing access to the application.

| Save           | Close  | Print         | Export to Word | Export to PDF         | ?     | )                                                              |             |
|----------------|--------|---------------|----------------|-----------------------|-------|----------------------------------------------------------------|-------------|
| * Project Info | o Proj | ect Team Info | * GENERAL RESE | ARCH ETHICS BOARD APP | LICAT | ION FORM for ETHICS CLEARANCE (Social Sciences and Humanities) | Attachments |
| Approvals      | Logs   | Errors        |                |                       |       |                                                                |             |

#### **Principal Investigator**

Instructions : Do not hand type data for this section. The Principal Investigator (PI) section default populates with the researcher profile data for the project team member who creates the file If you are not the PI, click the Change PI button to search for and select an alternate researcher profile. If you load an alternate researcher profile to the PI section, be sure to reload your researcher profile to the Other Project Team Info section below.

| Change PI     | Refresh                                         |                           |              |           |
|---------------|-------------------------------------------------|---------------------------|--------------|-----------|
| Prefix:       | Dr.  Last Name*: Investigator                   |                           | First Name*: | Principal |
|               |                                                 |                           |              |           |
| Affiliation*: | Faculty of Arts and Science\GREB\Unit REB Busin | iess                      | •            |           |
|               |                                                 |                           |              |           |
| Rank:         | Associate Professor                             |                           |              |           |
| Gender:       | Female                                          | Institution: Queen's Univ | ersity 🔹     |           |

## **Verifying PI's Affiliation**

| * Project Info Project Team Info * GENERAL RESEARCH ETHICS BOARD APPLICA                                                                                                    | TION FORM for ETHICS CLEARANCE (Social Sciences and Humanities) Attachments                                                                                                    |
|----------------------------------------------------------------------------------------------------|----------------------------------------------------------------------------------------------------|
| Approvals Logs Errors                                                                                                    | · · · · ·                                                                                                    |
|                                                                                                    |                                                                                                    |
| Principal Investigator                                                                                                    |                                                                                                    |
| Instructions : Do not hand type data for this section. The Principal Investigator (PI) section defau<br>If you are not the PI, click the Change PI button to search for and select an alternate researcher<br>researcher profile to the Other Project Team Info section below. | If the PI (in particular undergraduate and<br>graduate students) is from one of the<br>departments listed below, you must select their<br>Unit REB from the 'Affiliation' drop down menu |
| Change PI Refresh                                                                                                    | <ul> <li>School of Business</li> </ul>                                                                                                    |
| Prefix: Last Name*: Investigator                                                                                                    | <ul> <li>Cultural Studies</li> <li>Education</li> <li>Gender Studies</li> </ul>                                                                                                    |
|                                                                                                    | <ul> <li>Geography and Planning</li> </ul>                                                                                                    |
| Affiliation*: Faculty of Arts and Science\GREB\Unit REB Business                                                                                                    | <ul> <li>Global Development Studies</li> </ul>                                                                                                    |
|                                                                                                    | <ul> <li>Kinesiology and Health Studies</li> <li>Music</li> <li>Policy Studies</li> </ul>                                                                                                |
| Rank:   Associate Professor     Gender:   Female                                                                                                    | <ul> <li>Political Studies</li> <li>Psychology</li> <li>Social activity</li> </ul>                                                                                                    |
|                                                                                                    | <ul><li>Sociology</li></ul>                                                                                                    |

### **Project Info tab - Adding Project Team Members**

• Scroll down to Other Project Member Info on the Project Team Info tab and click Add New. Click on Search Profiles and repeat the search process, this time assigning yourself to the team and selecting your role in the study from the Role in Project drop down menu.

| Other Project Member Info: |            |                 |  |
|----------------------------|------------|-----------------|--|
| Last Name                  | First Name | Role In Project |  |
| No records to display.     |            |                 |  |
| Ready                      |            |                 |  |

 Applicants may add as many team members as required by clicking Add New, team member information can be edited or deleted as required. Again, please contact the TRAQ Helpdesk by email if you are unable to locate the team member in the Investigators List.

| 0 | ther Project N | lember Info: |            |            |                      |
|---|----------------|--------------|------------|------------|----------------------|
|   | Add New        |              |            |            |                      |
|   |                |              | Last Name  | First Name | Role In Project      |
| Γ | Edit           | Delete       | Researcher | Queen's    | Research Coordinator |
|   | Edit           | Delete       | Smith      | John       | Co-Investigator      |
|   |                |              |            |            |                      |

## **PI Role versus Project Team Member Role**

- Once the change has been made on the Project Team Info tab, the application will be ٠ accessible to the Research Coordinator and to the other team members from the TRAQ Researcher Portal under Role: Project Team Member.
- The PI is the only person who can submit the application once it has been completed ٠ by the Research Coordinator.

(0)

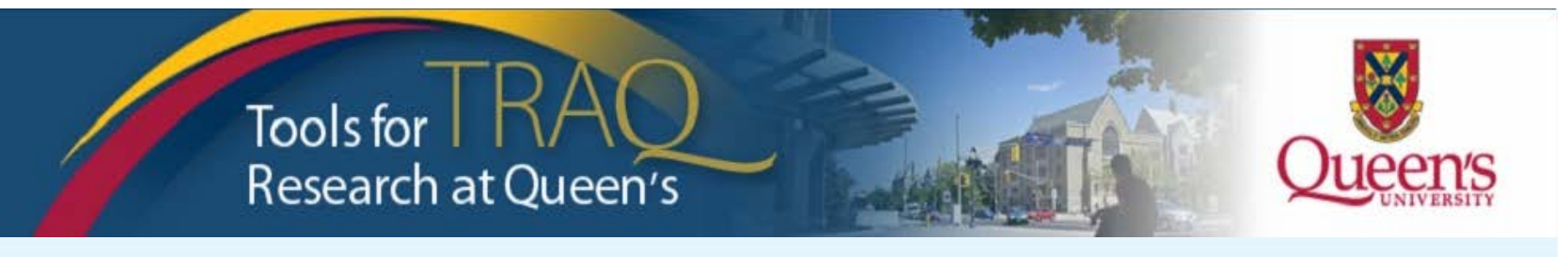

APPLY NEW News Useful Links Settings

#### Role : Principal Investigator Applications (Saved - Not Submitted)

| Applications (Submitted - Requiring My Attention)    | (0) |
|------------------------------------------------------|-----|
| My Reminders                                         | (0) |
| Applications (Submitted - Under Review) [Click here] |     |
| Applications (Submitted - Post Review) [Click here]  |     |
| Applications (Withdrawn) [Click here]                |     |

| Role: Project Team Member                            |     |
|------------------------------------------------------|-----|
| Applications (Saved - Not Submitted)                 | (1) |
| Applications (Submitted - Requiring My Attention)    | (0) |
| My Reminders                                         | (0) |
| Applications (Submitted - Under Review) [Click here] |     |
| Applications (Submitted - Post Review) [Click here]  |     |
| Applications (Withdrawn) [Click here]                |     |

## **General Research Ethics Board Application Form tab**

• This tab has several sub-tabs all of which contain required questions. If you are unsure how to answer a question, try clicking on the info tab (1) additional information may be available as seen in the screenshot below!

| * Project Info                                                                                                    | Pro                                                                                                    | ject Team Info                                                                                                    | * GEI                                                                                                    | NERAL RESEARCH ETHIC                                                                      | S BOARD APPLICATION FO                                                            | ORM for ETHICS CLE                         | ARANCE (Social Sciences and Humar                                                                                       | nities) Attachments                                             |
|----------------------------------------------------------------------------------------------------|----------------------------------------------------------------------------------------------------|----------------------------------------------------------------------------------------------------|----------------------------------------------------------------------------------------------------|-------------------------------------------------------------------------------------------|-----------------------------------------------------------------------------------|--------------------------------------------|----------------------------------------------------------------------------------------------------|-----------------------------------------------------------------|
| Approvals                                                                                                    | Logs                                                                                                    | Errors                                                                                                    |                                                                                                    |                                                                                           |                                                                                   |                                            |                                                                                                    |                                                                 |
| * 1. CORE Co                                                                                                    | mpletion                                                                                                    | * 2. Projec                                                                                                    | t details                                                                                                    | * 3. Recruitment                                                                          | * 4. Risk Assessment                                                              | * 5. Benefits                              | * 6. Privacy and Confidentiality                                                                                        | * 7. Informed Consent                                           |
| * 8. Checklist                                                                                                    | t                                                                                                    |                                                                                                    |                                                                                                    |                                                                                           |                                                                                   |                                            |                                                                                                    |                                                                 |
| 1.1) * A<br>/eng/educati<br>All graduate<br>study course<br>CORE educ<br>will be review<br>appear on ye<br>Research El<br>All research<br>participants<br>CORE. Attac<br>encouraged<br>required. All<br>complete the | pplicant: C<br>and under<br>es or these<br>ational cou<br>wed. If desi<br>our transcri-<br>thics. Attact<br>from Quee<br>h the certifi<br>to complet<br>external ap<br>e CORE pr | ORE Completin<br>-didacticiel/ If d<br>grads completin<br>s are required to<br>rse before your of<br>red, register for<br>pt under SGS-80<br>the certificate th<br>bers involved with<br>n's are required<br>cate. All faculty r<br>e the CORE pro-<br>oplicants are eno-<br>oprian but it is n | on *Student<br>esired, COF<br>g independe<br>complete th<br>this course t<br>04 - Course<br>o this applici-<br>this applici-<br>th human<br>to complete<br>nembers are<br>gram but it<br>souraged to<br>ot required. | s and staff submitting et<br>E can appear on your tr<br>ant<br>ation<br>o<br>on<br>ation. | hics applications must als<br>ranscript as SGS804. (Clic<br>TH<br>au<br>to<br>tal | ARAQ Tip! R<br>tomatic save<br>hit the "Sa | certificate. To complete CORE go to<br>details).<br>OMEO does not hav<br>e feature. Users are e<br>ve" button after con | http://pre.ethics.gc.ca<br>ve an<br>encouraged<br>apleting each |
| O YES                                                                                                    |                                                                                                    |                                                                                                    |                                                                                                    |                                                                                           |                                                                                   |                                            |                                                                                                    |                                                                 |
| © NO<br>© N/A                                                                                                    |                                                                                                    |                                                                                                    |                                                                                                    |                                                                                           |                                                                                   |                                            |                                                                                                    |                                                                 |
| ● 1.2) Co<br>● YES<br>● NO<br>● N/A                                                                                                    | -Applicant                                                                                                    | I - CORE Com                                                                                                    | pletion                                                                                                    |                                                                                           |                                                                                   |                                            |                                                                                                    |                                                                 |
| 🕛 1.3) Co                                                                                                    | -Applicant                                                                                                    | II - CORE Com                                                                                                    | pletion                                                                                                    |                                                                                           |                                                                                   |                                            |                                                                                                    |                                                                 |
| O YES                                                                                                    |                                                                                                    |                                                                                                    |                                                                                                    |                                                                                           |                                                                                   |                                            |                                                                                                    |                                                                 |
| I NO                                                                                                    |                                                                                                    |                                                                                                    |                                                                                                    |                                                                                           |                                                                                   |                                            |                                                                                                    |                                                                 |

## **Attachments tab**

• Applicant should attach any document(s) identified on the Checklist sub-tab of the Ethics Form. Users may upload multiple attachments, provided that each is no larger than 5MB. Attachments may be word files, spreadsheets, jpeg files, pdfs, etc.

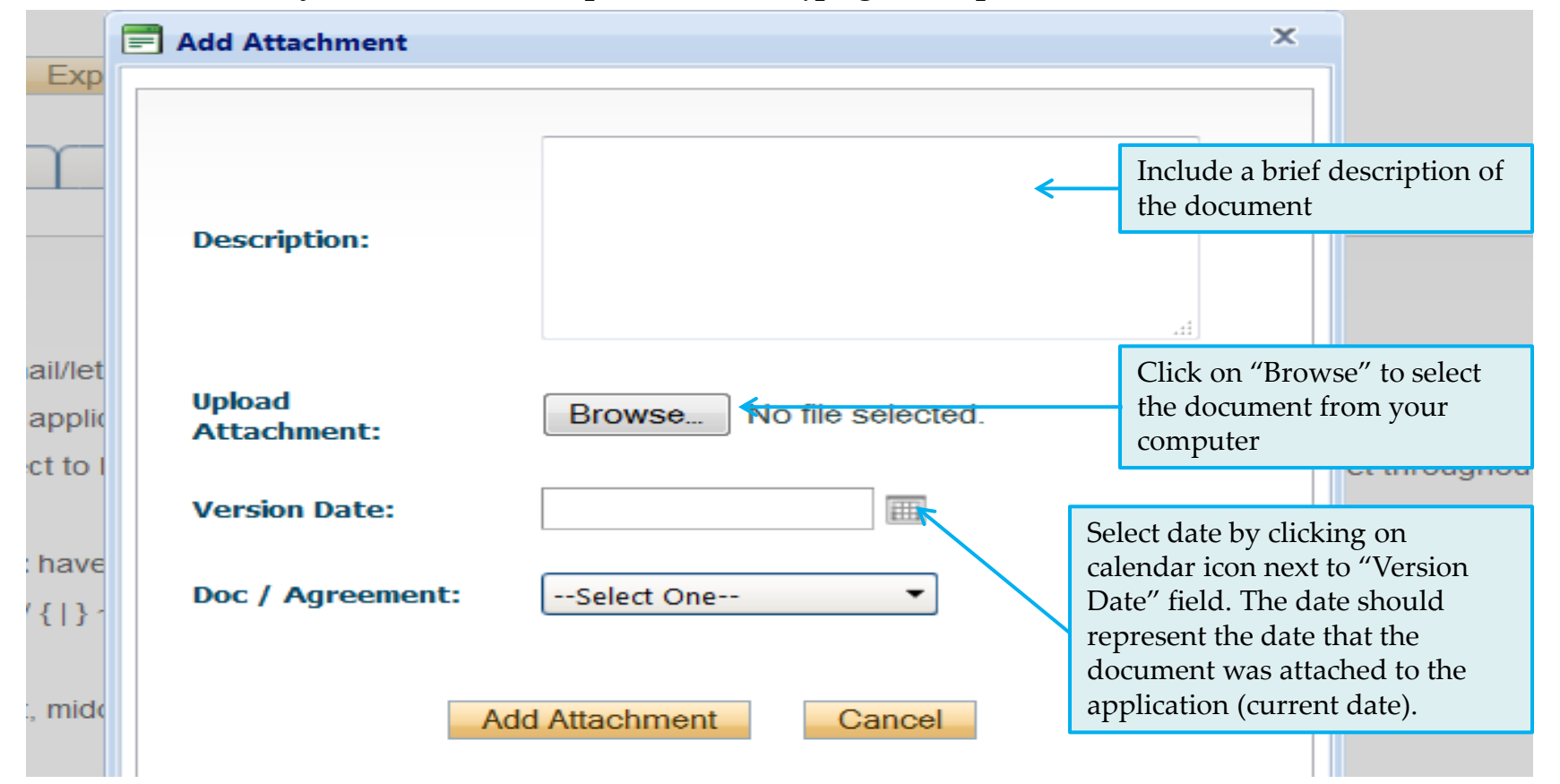

## Attachments tab (Cont.)

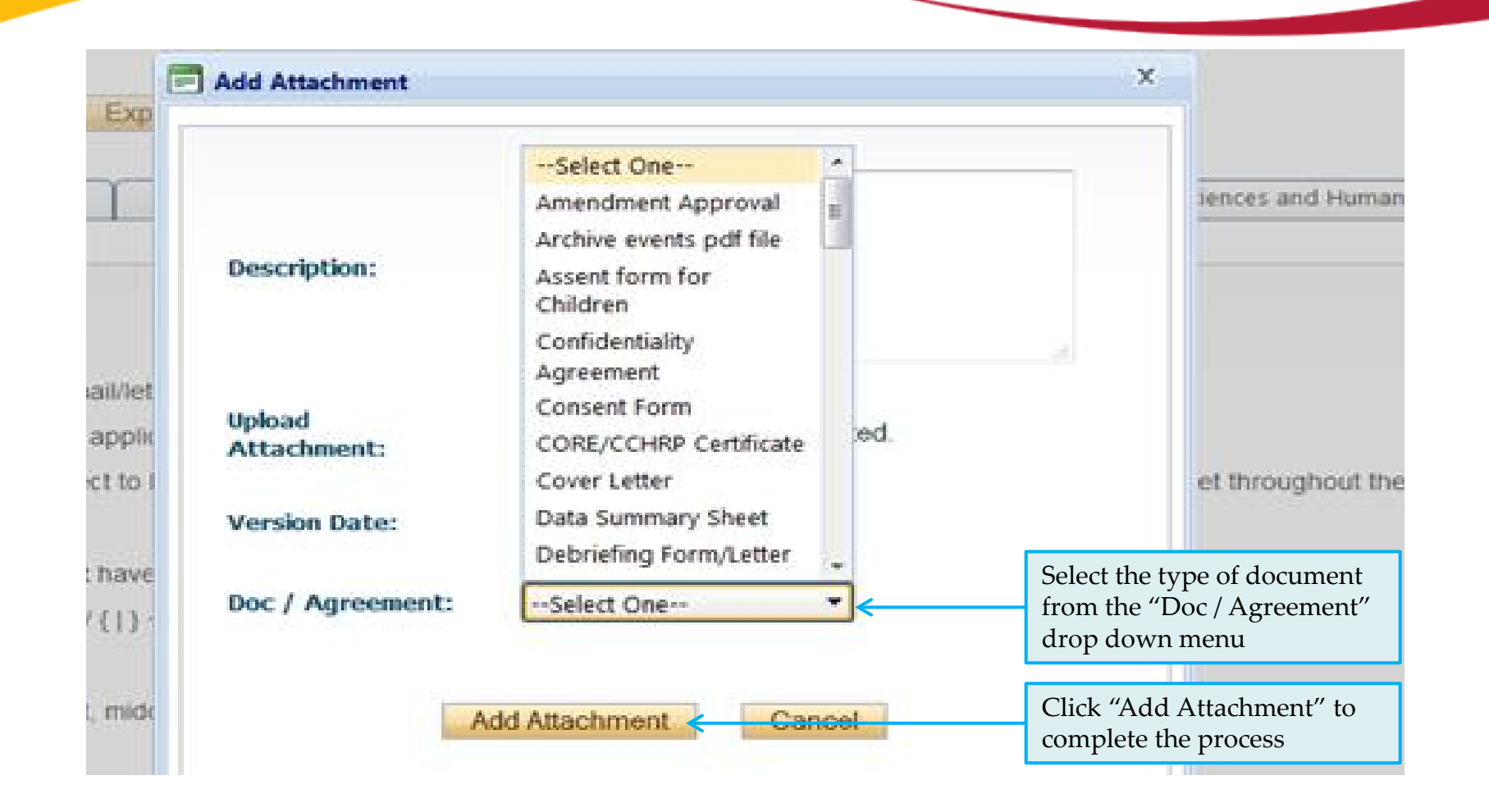

# Approvals tab

• The Approvals tab simply describes the workflow of an application in TRAQ. For example, this GREB application will go to the Unit REB first (Division Signing Authority) for approval, and then to the GREB (Office of Research Services/Office of Research Ethics). This workflow is pre-determined. You may skip this tab.

| Powered by Process Pathways                                                                                                    |                                              | Welcome: Queen's Researcher                                                                                   |
|----------------------------------------------------------------------------------------------------|----------------------------------------------|----------------------------------------------------------------------------------------------------|
| Application Ref No: 18790       Project Title:         Project Work Flow State: Pre Submission         Save       Close       Print       Export to Word       Export to PDF       Submission | <b>Applicatio</b><br>APPLIC                  | n Form: GENERAL RESEARCH ETHICS BOARD<br>CATION FORM for ETHICS CLEARANCE (Social<br>Sciences and Humanities) |
| * Project Info Project Team Info * GENERAL RESEARCH ETHICS BOARD APPLICAT                                                                                                    | ION FORM for ETHICS CLEARANCE (Social Scienc | es and Humanities) Attachments                                                                                |
| Approvals Logs Errors                                                                                                    |                                              |                                                                                                    |
| Approvals<br>This application is pre-programmed to route to the following signing authority levels                                                                                            |                                              |                                                                                                    |
| Role                                                                                                    | Active                                       | Exceptions                                                                                                    |
| Division Signing Authority                                                                                                    | $\checkmark$                                 |                                                                                                    |
| Department Signing Authority                                                                                                    |                                              |                                                                                                    |
| Faculty Signing Authority                                                                                                    |                                              |                                                                                                    |
| Office of Research Services/Office of Research Ethics                                                                                                    |                                              |                                                                                                    |
|                                                                                                    |                                              |                                                                                                    |

# Logs tab – Workflow Logs

Save Close Print Export to Word Export to DDE Submit

- The Logs tab is a useful tool that allows the applicant(s), reviewer(s) and the Ethics Office to track the history of the application and communicate with one another. Text in blue font represents most recent updates
- The Workflow Logs tracks and time stamps approvals and messages

| 0410                        | Coo Think Export to Word                                                                                   | Exportionen                          | Oubline                                                                                                    |                 |                              |
|-----------------------------|----------------------------------------------------------------------------------------------------|--------------------------------------|----------------------------------------------------------------------------------------------------|-----------------|------------------------------|
| * Project Info<br>Approvals | Project Team Info * GENERAL RES                                                                            | EARCH ETHICS BOARD AF                | PPLICATION FORM for ETHICS CLEARANCE (Social Sciences a                                                                                                    | and Humanities) | Attachments                  |
| Work Flow Log               | gs Project Logs                                                                                            |                                      |                                                                                                    |                 |                              |
| Timestamp 👻                 | Log                                                                                                    | Work Flow State                      | Message                                                                                                    | User            | Role/Group                   |
| 16/01/2013<br>09:48         | Project Work Flow State has been changed<br>from ORS Review to Pending Info by<br>ORS                      | ORS Review -><br>Pending Info by ORS | Consent Form still missing.                                                                                                    |                 | Office of<br>Research Ethics |
| 15/01/2013<br>11:43         | Project Work Flow State has been changed<br>from Pending Info by ORS to ORS<br>Review                      | Pending Info by ORS<br>-> ORS Review | Changes made as requested [Action: Re-Submit]                                                                                                    |                 | Principal<br>Investigator    |
| 15/01/2013<br>09:59         | Project Work Flow State has been changed<br>from <b>ORS Review</b> to <b>Pending Info by</b><br><b>ORS</b> | ORS Review -><br>Pending Info by ORS | Dear Dr Gagnon & Dr Herra,<br>Your application went through review board - reviewer<br>requires clarification from researcher. Revised consent form<br>needed. Jan. 15, 2013<br>Please submit revisions within 2 business days.<br>Regards,<br>Kathy |                 | Office of<br>Research Ethics |

## Logs tab – Project Logs

• The Project Logs tracks and time stamps every action taken on the application.

| Save                | Dise Print Export to Word Export to PDF Submit                                                                                                    |             |
|---------------------|----------------------------------------------------------------------------------------------------|-------------|
| * Project Info      | Project Team Info * GENERAL RESEARCH ETHICS BOARD APPLICATION FORM for ETHICS CLEARANCE (Social Sciences and Humanities)                                         | Attachments |
| Approvals           | Logs Errors                                                                                                    |             |
| O Work Flow Log     | Project Logs                                                                                                    |             |
| -                   |                                                                                                    | •           |
| Timestamp 👻         | Activity                                                                                                    | Initiator   |
| 2013/01/16<br>09:48 | Project Work Flow State has been changed from ORS Review to Pending Info by ORS                                                                                  |             |
| 2013/01/15<br>11:43 | Project Work Flow State has been changed from Pending Info by ORS to ORS Review                                                                                  |             |
| 2013/01/15<br>09:59 | Project Work Flow State has been changed from ORS Review to Pending Info by ORS                                                                                  |             |
| 2013/01/15<br>09:52 | New Approval Process Event Submitted By Researcher                                                                                                    |             |
| 2013/01/15<br>09:52 | Project Work Flow State has been changed from <b>Pre Submission</b> to <b>ORS Review</b><br>Attachment <b>Beetle Study-Award Application.pdf</b> has been Added. |             |

## **Errors tab**

| red by <b>Process Pathways</b>                                                  | Welcome: Queen's                                                                                        | Researcher                                  |
|---------------------------------------------------------------------------------|----------------------------------------------------------------------------------------------------|---------------------------------------------|
| Dication Ref No: 18790 Project Title:<br>ject Work Flow State: Pre Submission   | Application Form: GENERAL RESEARCH E<br>APPLICATION FORM for ETHICS CLEAR<br>Sciences and               | THICS BOARD<br>ANCE (Socia<br>d Humanities) |
| ave Close Print Export to Word Export to PD                                     | OF Submit                                                                                               |                                             |
| Project Info Project Team Info * GENERAL RESEARCH ETHICS BO                     | ARD APPLICATION FORM for ETHICS CLEARANCE (Social Sciences and Humanities)                              | achments                                    |
| oprovals Logs Errors                                                            |                                                                                                    |                                             |
| B APPLICATION FORM for ETHICS CLEARANCE -> Checklist:8.1 Copy of the completion | certificate for the TCPS (2nd ed.) Course of Research Ethics (CORE) for each participant. is required.  |                                             |
|                                                                                 | The Errors tab keeps a log of any required question were left unanswered. If all required questions wer | s that<br>e                                 |
|                                                                                 | answered, the Errors tab disappears.                                                                    |                                             |
| l l                                                                             |                                                                                                    |                                             |
|                                                                                 |                                                                                                    |                                             |
|                                                                                 |                                                                                                    |                                             |
|                                                                                 |                                                                                                    |                                             |

# Save and Continue...

At any point in the process, the applicant may Save and Close the application and complete it at a later date. The information entered will be saved and the user can access it again through the TRAQ Researcher Portal under Applications (Saved – Not Submitted). Important: Do not close that application by clicking the X at the top of your browser, doing so will result in the application being locked preventing other team members from accessing it

APPLY NEW | News | Useful Links | Settings Role : Principal Investigator Role: Project Team Member Applications (Saved - Not Submitted) (3) Applications (Saved - Not Submitted) (0) Applications (Submitted - Requiring My Attention) Applications (Submitted - Requiring My Attention) (0) (0) My Reminders (0)My Reminders (0) Applications (Submitted - Under Review) [Click here...] Applications (Submitted - Under Review) [Click here...] Applications (Submitted - Post Review) [Click here...] Applications (Submitted - Post Review) [Click here...] Applications (Withdrawn) [Click here...] Applications (Withdrawn) [Click here...]

¥

TRAQ Tip! Though ROMEO has no *automatic save* feature, it does have a *time out* feature! If you need to step away from your computer, you should always hit the Save and Close buttons as a precautionary measure. Failing to do so could result in information being lost and the application being locked. The user responsible for locking the application is able to unlock it by accessing it again and exiting properly. All other team members, who find themselves locked out of the application, can either contact the user who locked it or the TRAQ team for support (ext. 78426; email: traq@queensu.ca)

# Submitting the Application

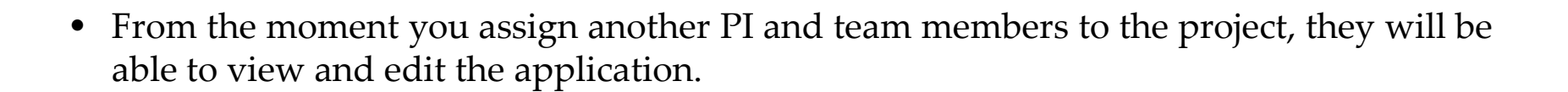

- The PI is the only person who can submit the application, this cannot be done on their behalf.
- The team member responsible for completing the application should notify the PI when the application is ready to be reviewed and submitted.
- Once the application has been submitted, the PI will receive an email confirming the reception of the application any team member associated with the application will be copied on the correspondence.

# **Applications Under Review**

• Once the PI has submitted the application for review, it is still available for viewing under **Role: Project Team Member Applications (Submitted – Under Review)** 

# Tools for TRAQ Seearch at Queen's Click on Applications (Submitted – Under Review) to see the work flow state of your applications. APPLY NEW News Useful Links Role : Principal Investigator Role: Project Team Member

| Applications (Saved - Not Submitted)                 | (3) |
|------------------------------------------------------|-----|
| Applications (Submitted - Requiring My Attention)    | (0) |
| My Reminders                                         | (0) |
| Applications (Submitted - Under Review) [Click here] |     |
| Applications (Submitted - Post Review) [Click here]  |     |
| Applications (Withdrawn) [Click here]                |     |

| Applications (Saved - Not Submitted)                 |
|------------------------------------------------------|
| Applications (Submitted - Requiring My Attention)    |
| My Reminders                                         |
| wy Reminders                                         |
| Applications (Submitted - Under Review) [Click here] |
| Applications (Submitted - Post Review) [Click here]  |
| Applications (Withdrawn) [Click here]                |

Settings

### Work Flow State of Applications Under Review

Reset Filters

Export To Excel

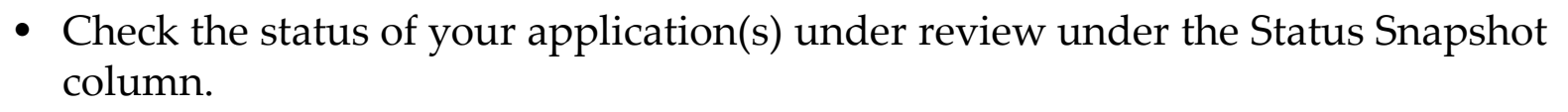

• In the example below, the GREB application is pending approval from the Unit REB in the School of Business (Workflow Status: Division Signing Authority Review). Once it the application has been approved by the Unit REB, the Workflow Status will changed to ORS Review.

|            | File No        | Project Title | Principal Investigator                                                                      | Application Type                                                                                                    | Status Snapshot                                                                                  | Workflow<br>Message                     |
|------------|----------------|---------------|---------------------------------------------------------------------------------------------|----------------------------------------------------------------------------------------------------|--------------------------------------------------------------------------------------------------|-----------------------------------------|
|            | γ              | γ             | Υ                                                                                           | All                                                                                                    | γ                                                                                                |                                         |
| View Clone | Ref No : 18790 | Enter title   | Dr. Principal<br>Investigator<br>(Faculty of Arts and<br>Science\GREB\Unit REB<br>Business) | GENERAL RESEARCH ETHICS<br>BOARD APPLICATION FORM<br>for ETHICS CLEARANCE<br>(Social Sciences and<br>Humanities)<br>(Certification\Human Ethics) | <b>Project Status</b> : Pending<br><b>Workflow Status</b> : Division<br>Signing Authority Review | Please<br>review<br>[Action:<br>Submit] |

# **Applications Requiring Revisions**

If the reviewer(s) require any revisions, the application will be pushed back to the applicant(s). At this stage, you will be able to edit the application by clicking on Applications (Submitted – Requiring my Attention). The PI, Research Coordinator and Supervisor will receive an automatic email notifying them that they have an application which requires their attention. Any member of the team will be able to edit the application, but the PI is the only person who has the ability to resubmit the application.

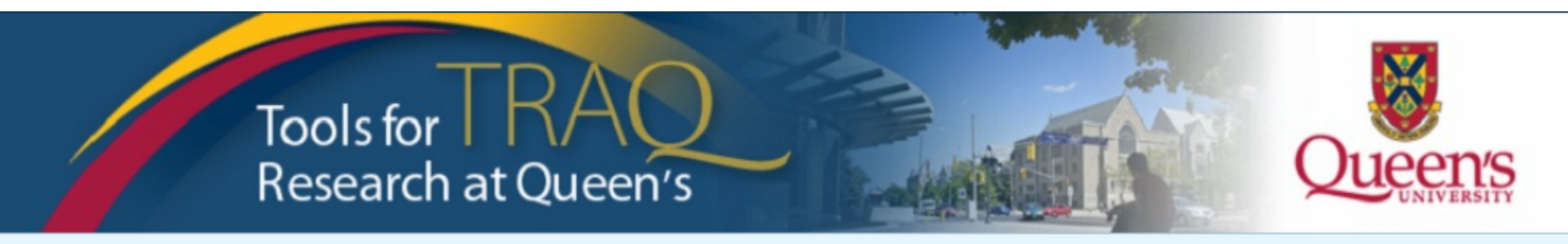

APPLY NEW News Useful Links Settings

| Role : Principal Investigator                        |     |
|------------------------------------------------------|-----|
| Applications (Saved - Not Submitted)                 | (3) |
| Applications (Submitted - Requiring My Attention)    | (0) |
| My Reminders                                         | (0) |
| Applications (Submitted - Under Review) [Click here] |     |
| Applications (Submitted - Post Review) [Click here]  |     |
| Applications (Withdrawn) [Click here]                |     |

| Role: Project Team Member                            |     |
|------------------------------------------------------|-----|
| Applications (Saved - Not Submitted)                 | (0) |
| Applications (Submitted - Requiring My Attention)    | (0) |
| My Reminders                                         | (0) |
| Applications (Submitted - Under Review) [Click here] |     |
| Applications (Submitted - Post Review) [Click here]  |     |
| Applications (Withdrawn) [Click here]                |     |

# **Approved Applications**

 Once the application has been approved, the PI, Research Coordinator and Supervisor will receive a formal approval letter and email. The application can no longer be modified but is available for viewing under Applications (Submitted – Post Review)

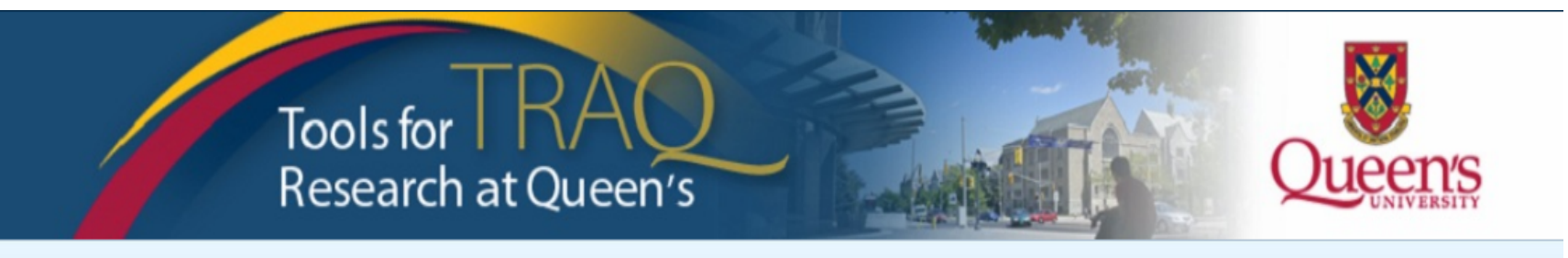

APPLY NEW News Useful Links Settings

#### Role : Principal Investigator

| Applications (Saved - Not Submitted)                 | (3) |
|------------------------------------------------------|-----|
| Applications (Submitted - Requiring My Attention)    | (0) |
| My Reminders                                         | (0) |
| Applications (Submitted - Under Review) [Click here] |     |
| Applications (Submitted - Post Review) [Click here]  |     |
| Applications (Withdrawn) [Click here]                |     |

# Role: Project Team Member (0) Applications (Saved - Not Submitted) (0) Applications (Submitted - Requiring My Attention) (0) My Reminders (0) Applications (Submitted - Under Review) [Click here...] (0) Applications (Submitted - Under Review) [Click here...] (0) Applications (Submitted - Post Review) [Click here...] (0) Applications (Withdrawn) [Click here...] (0)

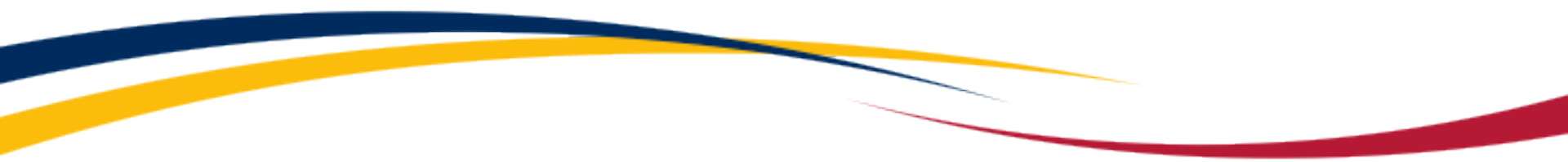

## Need assistance/have a question?

Contact the TRAQ Helpdesk (613) 533-6000, ext. 78426 Email: <u>traq@queensu.ca</u>